## How to Submit Final Grades in Cougar Tracks

At the end of each semester, faculty input their student's final grades from their Canvas gradebook(s) to their faculty Cougar Tracks for Instruction. There are just a few steps to follow. If you notice any errors in your account or are having difficulties please reach out.

## Cougar Track Tabs - Student Grades

- 1. Login to your Cougar Tracks
- 2. Open the Faculty & Advisors Tab
- 3. Select the Final Grades option

You will then be prompted to select the term specific information. (current term)

- Select the appropriate term you are grading
- Select the CRN you are inputting grades for

## Helpful Tip:

Instructors are only allowed to grade a maximum of 25 students at a time.

If your class is large enough you will have an option to grade by rows.

Example: (1-25) (26-35)

- Grade first row & save grades
- Select second row
- Grade second row & save grades

If you are grading for multiple courses:

 Choose Term Selection at the very bottom of the page to move on to the next course. (see arrow)

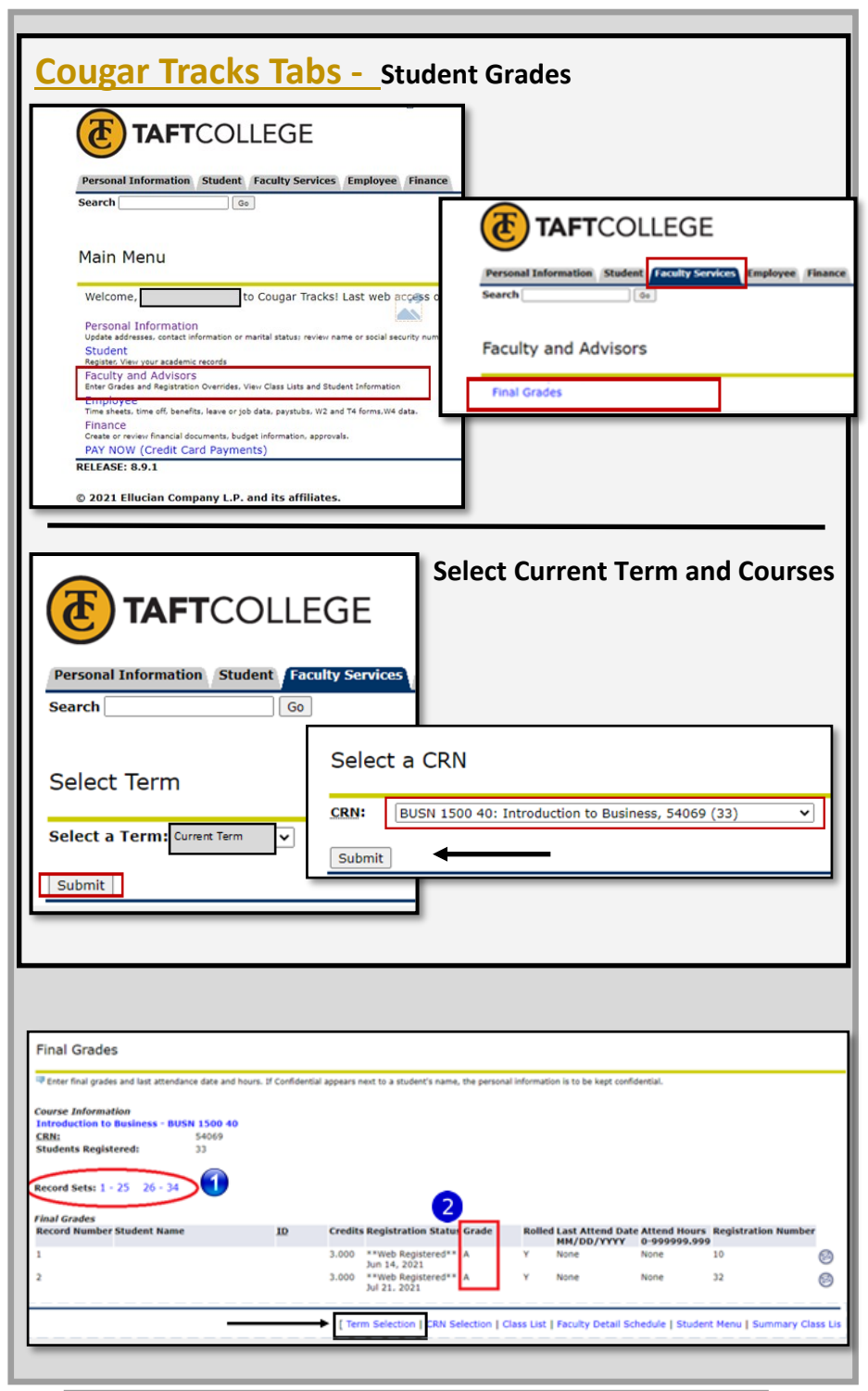

Contact our DE support team by emailing <u>DESupport@TaftCollege.edu</u> or calling 661-763-7917.

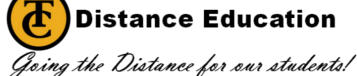